# **MANUEL D'UTILISATION**

# MU 7082 FR B

# **MICROCOMPT+ RPM**

| В      | 28/03/2017 | Suppression des menus non applicables | DSM       | CHR         |
|--------|------------|---------------------------------------|-----------|-------------|
| А      | 09/02/2017 | Création du document                  | DSM       | SR          |
| Indice | Date       | Nature des modifications              | Rédacteur | Approbateur |

|   | MU 7082 FR B<br>MICROCOMPT+ RPM                 | Page 1/20 |
|---|-------------------------------------------------|-----------|
| 0 | Ce document est disponible sur www.alma-alma.fr | 0         |

# SOMMAIRE

| 1                           | PRES  | PRESENTATION GENERALE ET DESCRIPTION 4           |                                                      |           |  |
|-----------------------------|-------|--------------------------------------------------|------------------------------------------------------|-----------|--|
| 2                           | MOL   | MODES DE FONCTIONNEMENT DU DISPOSITIF INDICATEUR |                                                      |           |  |
| 3                           | MOL   | IODE UTILISATEUR                                 |                                                      |           |  |
|                             | 3.1   | Procé                                            | dure de calibration                                  | 6         |  |
|                             | 3.2   | Foncti                                           | onnement en exploitation                             | 7         |  |
|                             | 3.3   | Menu                                             | VISUALISATION                                        | 7         |  |
|                             | 3.3.1 | Sou                                              | s-menu TOTALISATEUR                                  | 7         |  |
|                             | 3.3.2 | Sou                                              | s-menu JOURNAL                                       |           |  |
|                             | 3.3.3 | Sou                                              | s-menu PARAMETRES                                    |           |  |
|                             | 3.4   | Liste d                                          | es alarmes                                           | 9         |  |
| 4                           | MOL   | DE SUPI                                          | ERVISEUR                                             | 10        |  |
|                             | 4.1   | Menu                                             | CONFIGURATION                                        | 10        |  |
|                             | 4.2   | Menu                                             | VALEURS DE REPLI                                     | 11        |  |
|                             | 4.3   | Menu                                             | REGLAGE HEURE                                        | 11        |  |
|                             | 4.4   | Menu                                             | LANGUE                                               | 11        |  |
| 5                           | MOL   | DE MET                                           | ROLOGIQUE                                            | 12        |  |
|                             | 5.1   | Menu                                             | REFERENCE INDICATEUR                                 | 12        |  |
|                             | 5.2   | Menu                                             | CONFIGURATION                                        | 12        |  |
|                             | 5.2.1 | Sou                                              | s-menu UNITES ET PRECISIONS                          | 13        |  |
|                             | 5.2.2 | Sou                                              | s-menu CONVERSION DE VOLUME                          | 13        |  |
|                             | 5.2.3 | Sou                                              | s-menu INSTRUMENTATION                               |           |  |
|                             | 5.2.4 | Sou                                              | s-menu COMMUNICATION                                 | 13        |  |
|                             | 5.2.5 | Sou                                              | s-menu DUAL                                          | 15        |  |
|                             | 5.3   | Menu                                             | ENSEMBLE DE MESURAGE EMA (ENTREE)                    | 15        |  |
|                             | 5.3.1 | Sou                                              | s-menu COEFFICIENT MESUREUR                          | 15        |  |
|                             | 5.3.2 | Sou                                              | s-menu CONVERSION DE VOLUME                          | 15        |  |
|                             | 5.3.3 | Sou                                              | s-menu TEMPERATURE                                   | 16        |  |
|                             | 5.3.4 | Sou                                              | s-menu RECOPIE IMPULSIONS                            | 16        |  |
|                             | 5.3.5 | Sou                                              | s-menu CONSIGNES                                     |           |  |
|                             | 5.3   | 3.5.1                                            | Consignes de volumes                                 |           |  |
|                             | 5.3   | 3.5.2                                            | Consignes de débits                                  |           |  |
|                             | 5.4   | Menu                                             |                                                      |           |  |
|                             | 5.4.1 | Sou                                              |                                                      | 17        |  |
| 5.4.2 Sous many TEMPERATURE |       |                                                  | 1/<br>10                                             |           |  |
|                             |       |                                                  |                                                      | 10<br>10  |  |
|                             | 5.4.4 | 500                                              | MU 7082 FR B                                         |           |  |
| 1                           |       | ΜΔ                                               | MICROCOMPT+ RPM                                      | Dage 0/00 |  |
|                             |       | / • \ <i>/</i> =\                                | Ce document est disponible sur www.elma.elma.elma.fr | Page 2/20 |  |
|                             |       |                                                  |                                                      |           |  |

| DOCU | MENTS  | S A CO | ONSULTER             | 20 |
|------|--------|--------|----------------------|----|
| 5.5  | Μ      | enu f  | REGLAGE DATE/HEURE   | 19 |
|      | 5      |        |                      | 10 |
|      | 5.4.5  | .2     | Consignes de débits  | 19 |
|      | 5.4.5. | .1     | Consignes de volumes | 19 |
| 5    | .4.5   | Sous   | menu CONSIGNES       | 19 |
|      |        |        |                      |    |

|   | MU 7082 FR B<br>MICROCOMPT+ RPM                 | Page 3/20 |
|---|-------------------------------------------------|-----------|
| 0 | Ce document est disponible sur www.alma-alma.fr |           |
|   |                                                 |           |

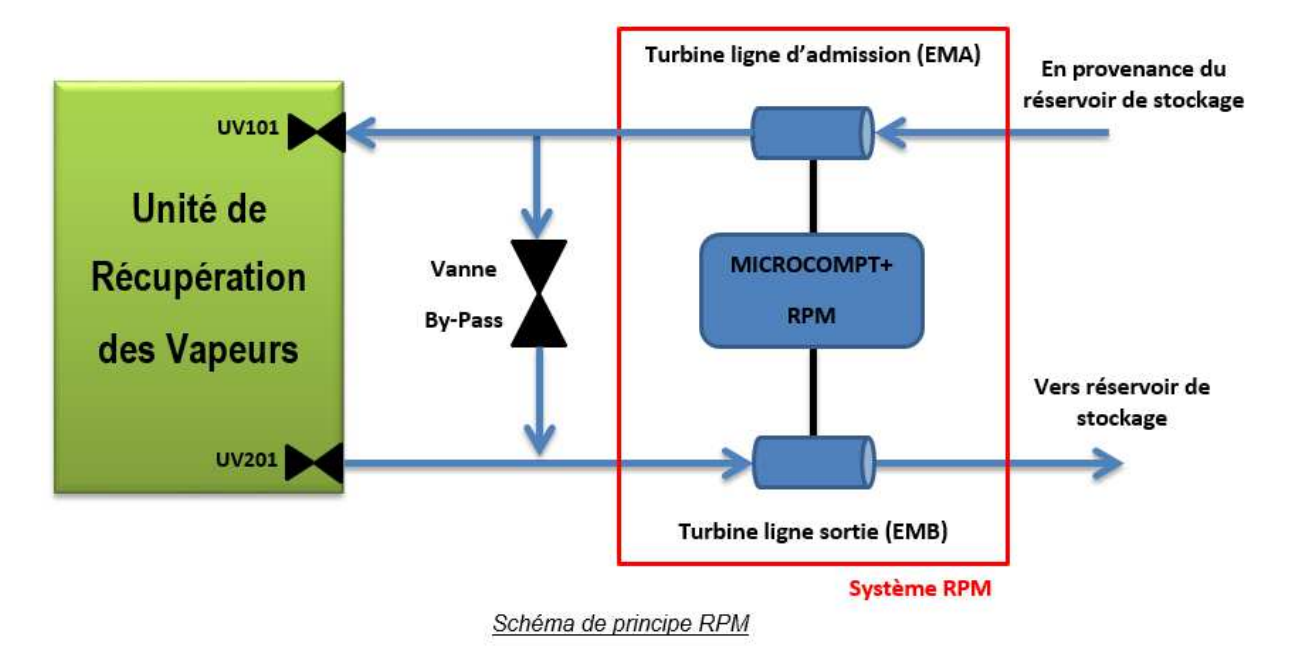

# 1 PRESENTATION GENERALE ET DESCRIPTION

Le kit RPM (Recovered Product Monitoring) est un système de comptage de produit récupéré, complémentaire aux unités de récupération des vapeurs (URV).

Il est basé sur l'électronique et les fonctionnalités d'un calculateur indicateur MICROCOMPT+ 230V et intègre les fonctionnalités permettant de déterminer la quantité de produit récupéré par l'URV en comparant les quantités absorbées en entrée et en sortie.

Le MICROCOMPT+ est contrôlé par l'automate de l'URV par liaison série RS485 disposant d'un protocole de communication MODBUS.

Le kit RPM gère deux ensembles de mesurage pouvant fonctionner simultanément : EMA pour la ligne d'entrée et EMB pour la ligne de sortie.

Le calculateur indicateur MICROCOMPT+ permet d'afficher :

- $\Rightarrow$  Soit le volume dans les conditions de mesurage Vm,
- $\Rightarrow$  Soit le volume converti dans les conditions de base Vb.

Il prend en compte la température grâce à un capteur de type Pt100 et la masse volumique dont la valeur est communiquée par l'automate.

Le MICROCOMPT+ gère un totalisateur sans remise à zéro pour chaque ensemble de mesurage géré (EMA et EMB). Il totalise les volumes cumulés dans les conditions de mesurage et dans les conditions de base sur un index.

Il permet la mémorisation sécurisée des informations de mesurage et la relecture de ces informations.

La face avant est équipée de :

- ⇒ Un afficheur LCD permettant l'affichage d'une grandeur avec son signe sur 6 digits et différents pictogrammes pour les unités
- ⇒ Une ligne de 20 caractères alphanumériques, appelée prompteur, pour commenter cet affichage

|   | MU 7082 FR B<br>MICROCOMPT+ RPM                 | Page 4/20 |
|---|-------------------------------------------------|-----------|
| U | Ce document est disponible sur www.alma-alma.fr | 0         |

- $\Rightarrow$  3 boutons poussoirs
- ⇒ Un scellement électronique « métrologique » disposant d'une coupelle plombée
- ⇒ Un interrupteur interne actionnable par une clé magnétique.

Le calculateur indicateur MICROCOMPT+ est monté dans un coffret antidéflagrant (EJBA).

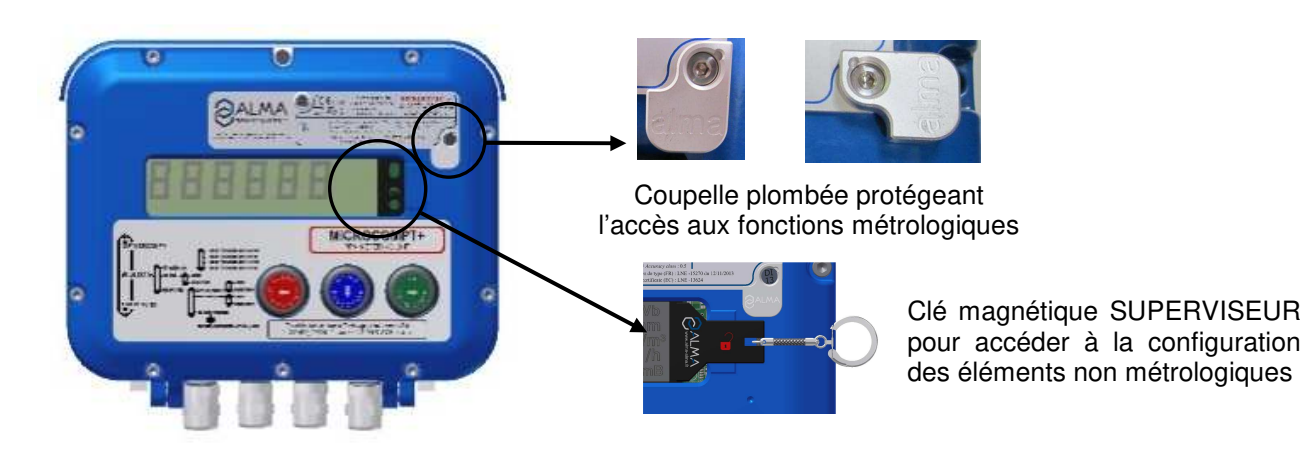

# 2 MODES DE FONCTIONNEMENT DU DISPOSITIF INDICATEUR

### Mode utilisateur

Ce mode est le mode normal d'utilisation de l'appareil en exploitation courante. Se reporter à la partie MODE UTILISATEUR.

### Mode superviseur

Le mode SUPERVISEUR nécessite l'utilisation d'une clé magnétique à positionner à droite de l'afficheur du MICROCOMPT+. Ce mode permet de définir ou de modifier les paramètres qui relèvent de l'exploitation courante de l'appareil.

Se reporter à la partie mode SUPERVISEUR pour le paramétrage.

#### Mode métrologique

Pour accéder au mode METROLOGIQUE, il faut déplomber la coupelle puis faire pivoter le scellement électronique situé à droite de l'afficheur. Cette opération doit être réalisée par une personne habilitée. La configuration du MICROCOMPT+ est réalisée une fois lors de la mise en service de l'appareil et parfois lors des contrôles périodiques.

Ce mode permet de définir tous les paramètres métrologiques et fonctionnels de l'appareil en tenant compte des caractéristiques physiques de l'équipement, de son instrumentation et de l'usage souhaité.

Se reporter à la partie mode METROLOGIQUE pour la configuration.

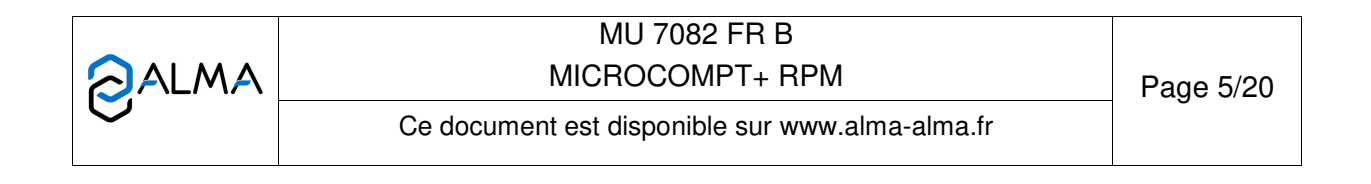

## 3 MODE UTILISATEUR

Le MICROCOMPT+ attend une demande de l'automate qui le fera basculer en « mode calibration » ou en « mode batch ».

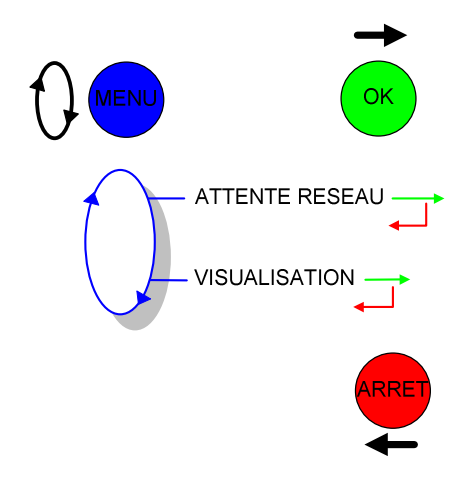

#### 3.1 Procédure de calibration

Le « mode calibration » est utilisé avant chaque passage en « mode batch » afin d'ajuster le comptage entre l'EMA (ENTREE) et l'EMB (SORTIE). Une calibration dure au maximum 30 secondes pour ne pas affecter le fonctionnement de l'URV. La calibration débute lorsque le MICROCOMPT+ détecte un débit stable.

Cette procédure détermine le coefficient CALIBRATION qu'on peut visualiser et modifier en mode SUPERVISEUR>CONFIGURATION>CALIBRATION URV. Par défaut, ce coefficient vaut 1 : L'EMA et l'EMB comptent identiquement.

Le MICROCOMPT+ doit être en mode exploitation, il affiche MICROCOMPT PRET.

La procédure de calibration est déclenchée par l'automate. Le MICROCOMPT+ affiche alors des informations relatives à la calibration en cours : Attente débit, valeur du coefficient actuellement déterminé, durée de la procédure, etc.

- EN CALIBRATION / DEPUIS XX SECONDES

- EN CALIBRATION / ATTENTE DEBIT

- CALIBRATION OK

ECHEC CALIBRATION

Dans cette procédure, on cherche un 'tunnel' pendant lequel on satisfait aux exigences suivantes :

- Pendant toute la durée du tunnel, la variation de débit entre EMA (ENTREE) et EMB (SORTIE) ne varie pas plus qu'une limite imposée : paramètre POURCENT MAX. CALIB. configuré en mode SUPERVISEUR>CONFIGURATION
- La durée de ce tunnel est au moins égale à NB SECONDES CALIB. configuré en mode SUPERVISEUR>CONFIGURATION

Si un 'tunnel' est détecté, alors le coefficient de calibration est fixé avec le rapport des débits observés entre EMA (ENTREE) et EMB (SORTIE).

L'automate impose une temporisation maximale pour la calibration (30 secondes). Si aucun 'tunnel' n'a été détecté pendant cette temporisation, la calibration est alors stoppée avec un constat d'échec.

|   | MU 7082 FR B                                    |           |
|---|-------------------------------------------------|-----------|
|   | MICROCOMPT+ RPM                                 | Page 6/20 |
| 0 | Ce document est disponible sur www.alma-alma.fr | Ū         |

# 3.2 Fonctionnement en exploitation

Le « mode batch » est utilisé lorsque l'URV est en circulation et qu'une calibration a été préalablement réalisée.

A la fin du batch, le MICROCOMPT+ compare les volumes d'entrée (EMA) et de sortie (EMB). La différence entre les deux quantités correspond au volume de produit récupéré par l'URV. Par exemple :

Volume en entrée : 20000 L

Volume en sortie : 20020 L

Volume récupéré : 20 L

En cours d'exploitation, le MICROCOMPT+ affiche le volume compté (Vb) accompagné du texte BATCH EN COURS.

BATCH EN COURS

DEBIT INSTANTANE

- TEMPERATURE MESUREE

- FACTEUR CONVERSION

Utiliser le bouton MENU pour visualiser les grandeurs mesurées :

- Le débit instantané (en m<sup>3</sup>/h ou en L/min selon l'unité paramétrée pour l'affichage du débit)
- La température mesurée (°C)
- Le facteur de conversion

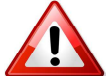

NE PAS APPUYER SUR LE BP ARRET pendant la séquence de visualisation pour ne pas interrompre la livraison.

# 3.3 Menu VISUALISATION

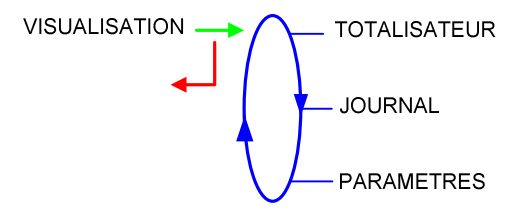

# 3.3.1 Sous-menu TOTALISATEUR

Ce menu permet de visualiser les totalisateurs de volume dans les conditions de mesurage (Vm) et dans les conditions de base (Vb) pour les deux ensembles de mesurage EMA (ENTRE) et EMB (SORTIE).

|   | MU 7082 FR B<br>MICROCOMPT+ RPM                 | Page 7/20 |
|---|-------------------------------------------------|-----------|
| 0 | Ce document est disponible sur www.alma-alma.fr | U U       |

#### 3.3.2 Sous-menu JOURNAL

Relecture de tous les résultats de mesurage mémorisés par le MICROCOMPT+. Au choix :

**LISTE** : Présentation des mesurages du plus récent au plus ancien, triés par quantième de l'année puis par numéro de mesurage,

**SELECTION** : Présentation d'un mesurage par saisie du quantième de l'année et du numéro du mesurage voulu

Par défaut, les informations relatives au dernier mesurage effectué sont présentées.

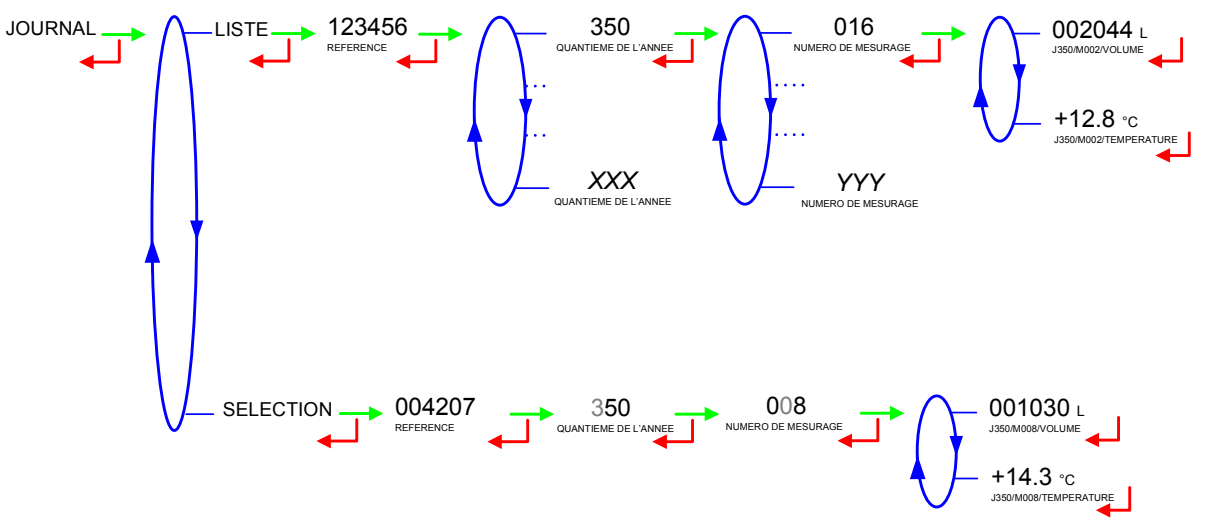

#### 3.3.3 Sous-menu PARAMETRES

Les paramètres visualisés dépendent de la configuration du MICROCOMPT+ :

DATE ET HEURE : Affichage de la date et de l'heure

**TEMPERATURE** : Affichage de la température du produit en entrée (affichage pictogramme EmA) et en sortie (affichage pictogramme EmB)

**RESEAU MODBUS** : Etat du réseau MODBUS.

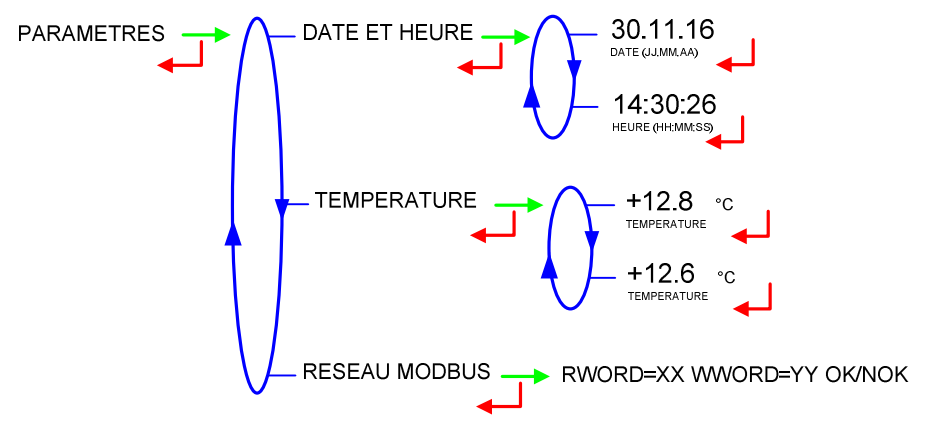

|   | MU 7082 FR B<br>MICROCOMPT+ RPM                 | Page 8/20 |
|---|-------------------------------------------------|-----------|
| 0 | Ce document est disponible sur www.alma-alma.fr |           |

# 3.4 Liste des alarmes

|          |          | AFFICHAGE                   | SIGNIFICATION                                                     | ACTION                                                                 |
|----------|----------|-----------------------------|-------------------------------------------------------------------|------------------------------------------------------------------------|
|          |          | DEFAUT COMMUNICATION        | Plus de communication réseau                                      | Vérifier l'état sur le calculateur de gestion                          |
|          |          | DEFAUT ALIMENTATION         | Coupure de l'alimentation pendant le chargement                   | Vérifier la cause de la coupure                                        |
|          |          | DEFAUT SOUS DEBIT           | Débit trop faible (inférieur à 15m <sup>3</sup> /h)               | Vérifier le circuit hydraulique (vanne, clapet, filtre)                |
| ~        |          | DEFAUT DEBIT HAUT           | Débit trop fort (supérieur au débit maximum)                      | Vérifier le circuit hydraulique (vanne, pomperie)                      |
| 5        |          | DEFAUT DEBIT NUL            | Absence de débit produit principal                                | Vérifier la disposition du circuit hydraulique (vanne de sécurité)     |
| Η̈́      |          | DEFAUT MESURE               | Problème de comptage avec le mesureur de produit principal        | Vérifier le clignotement des voyants rouges de l'émetteur d'impulsions |
| .₹       |          | DEFAUT FUITE DETECTE        | Détection de comptage hors mesurage                               | Vérifier l'étanchéité de la vanne de chargement                        |
| Ë        |          | DEF MESURE EMB              | Problème de comptage avec le mesureur de produit secondaire       | Vérifier le clignotement des voyants rouges de l'émetteur d'impulsions |
| E        |          | DEBIT NUL EMB               | Absence de débit produit secondaire                               | Vérifier la disposition du circuit hydraulique (vanne de sécurité)     |
|          |          | DEFAUT FUITE EMB            | Détection comptage hors injection produit secondaire              | Vérifier la disposition du circuit hydraulique de dénaturant           |
|          |          | SOUS DEBIT EMB              | Débit trop faible (inférieur au débit minimum configuré)          | Vérifier le circuit hydraulique (vanne, clapet, filtre)                |
|          |          | DEBIT HAUT EMB              | Débit trop fort (supérieur au débit maximum configuré)            | Vérifier le circuit hydraulique (vanne, pomperie)                      |
|          |          | DEFAUT JOURNAL              | Remise à zéro du journal des événements                           | Acquitter le défaut, vérifier la date en mode superviseur (clé chef)   |
|          |          | DEFAUT AFFICHEUR            | Problème avec la carte afficheur                                  | Si alarme persistante, remplacement de la carte afficheur              |
|          | 1        | DEFAUT WATCHDOG             | Défaut sur carte afficheur, alimentation ou AFSEC+                | Si alarme persistante, remplacement de la carte défectueuse            |
|          | l D      | PB CONVERSION VOLUME        | Problème lors de la conversion du volume                          | Remplacement de la carte AFSEC+                                        |
|          | Ĕ        | PERTE TOTALISATEUR          | Perte du totalisateur EMA                                         | Remplacement de la pile de sauvegarde                                  |
|          | 2<br>Z   | PERTE TOTAL EMB             | Perte du totalisateur EMB                                         | Remplacement de la pile de sauvegarde                                  |
| ЧЧ       | g        | DEFAUT TEMPERATURE          | Mesure de température incorrecte EMA                              | Si alarme persistante, diagnostique avec réparateur                    |
| Щ        |          | DEFAUT TEMPE EMB            | Mesure de température incorrecte EMB                              | Si alarme persistante, diagnostique avec réparateur                    |
| A        |          | PERTE MEMOIRE <pile></pile> | Perte de la mémoire secourue                                      | Remplacement de la pile de sauvegarde                                  |
| AR       |          | PERTE MEMORISATION          | Perte du journal métrologique                                     | Remplacement de la pile de sauvegarde                                  |
| <u> </u> | F        | DEFAUT COEFFICIENTS         | Ecart entre coefficients PD/GD supérieur à 0,5%                   | Modification du coefficient petit débit (K1)                           |
| L H      | AN.      | DEFAUT PROM                 | Perte de l'intégrité du logiciel ou du résident                   | Remplacement de la carte AFSEC+                                        |
|          | B        | DEFAUT RAM                  | Défaut de la mémoire secourue                                     | Remplacement de la carte AFSEC+                                        |
|          | LC<br>LC | PERTE MEMOIRE EEPROM        | Perte de la configuration métrologique                            | Remplacement de la carte AFSEC+                                        |
|          |          | SATURATION MEMOIRE          | Saturation du journal métrologique                                | Remplacement de la carte AFSEC+                                        |
|          |          | PERTE DATE ET HEURE         | Perte de la date et de l'heure                                    | Saisir la date et l'heure en mode métrologique                         |
|          |          | DEFAUT CARTE ALIM           | Incohérence entre le logiciel et la version de carte alimentation | Lever l'incohérence                                                    |

|   | MU 7082 FR B<br>MICROCOMPT+ RPM                 | Page 9/20 |
|---|-------------------------------------------------|-----------|
| 0 | Ce document est disponible sur www.alma-alma.fr |           |

# 4 MODE SUPERVISEUR

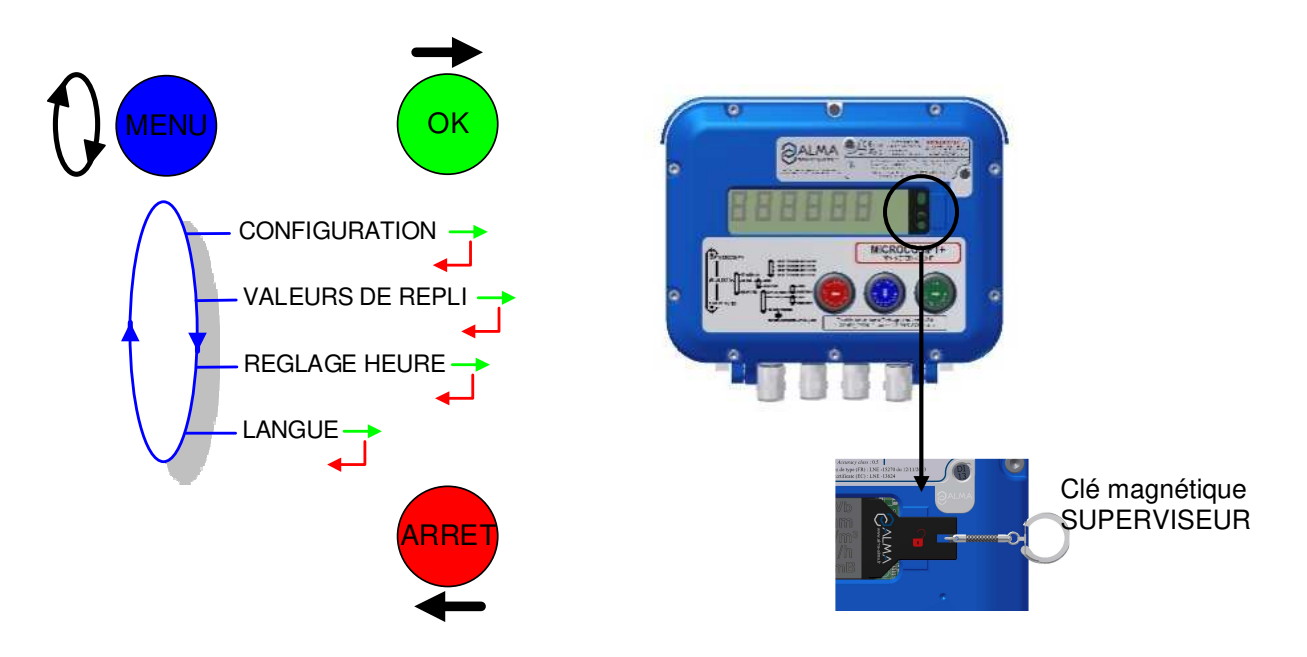

### 4.1 Menu CONFIGURATION

Les pictogrammes EmA et EmB sont affichés. Les valeurs saisies sont valables pour les deux ensembles de mesurage.

**CALIBRATION URV** : .C'est le coefficient de calibration qui se détermine par la procédure de calibration. Valeur par défaut : 1.0.

**OFFSET TEMPE SORTIE** : C'est une correction de la valeur de la température à corriger pour l'EMB. En le modifiant, on peut corriger des écarts observés après conversion des volumes entre l'EMA (ENTREE) et l'EMB (SORTIE). Valeur par défaut : 0°C.

**NB SECONDES CALIB.** : C'est la durée pendant laquelle le débit de l'EMA (ENTREE) et le débit de l'EMB (SORTIE) doivent être stabilisés pendant la procédure de calibration. Valeur par défaut : 10 secondes.

**POURCENT MAX CALIB.** : C'est la variation max. qu'on peut accepter entre le débit de l'EMA (ENTREE) et le débit de l'EMB (SORTIE) pendant la procédure de calibration. Valeur par défaut : 1%.

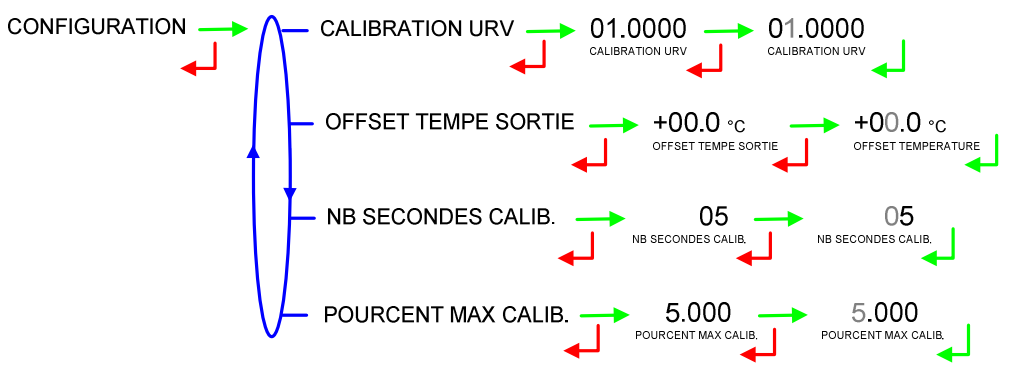

|   | MU 7082 FR B                                    |            |
|---|-------------------------------------------------|------------|
|   | MICROCOMPT+ RPM                                 | Page 10/20 |
| 0 | Ce document est disponible sur www.alma-alma.fr |            |

#### 4.2 Menu VALEURS DE REPLI

Ce menu permet de saisir les valeurs de repli de la température et la masse volumique pour l'ensemble de mesurage sélectionné. Seul le pictogramme correspondant est affiché.

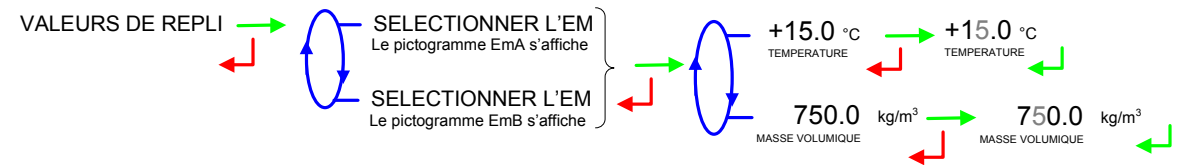

# 4.3 Menu REGLAGE HEURE

La date et l'heure sont réglées en mode METROLOGIQUE. Il est possible ici d'ajuster l'heure (plus ou moins 2 heures) dans la limite d'une fois par jour.

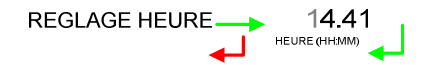

## 4.4 Menu LANGUE

Ce menu permet de choisir la langue d'affichage des messages. Il est disponible uniquement si un catalogue de traduction a été téléchargé dans le MICROCOMPT+.

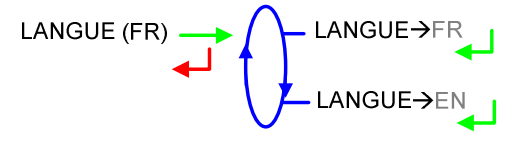

|   | MU 7082 FR B<br>MICROCOMPT+ RPM                 | Page 11/20 |
|---|-------------------------------------------------|------------|
| 0 | Ce document est disponible sur www.alma-alma.fr |            |

# 5 MODE METROLOGIQUE

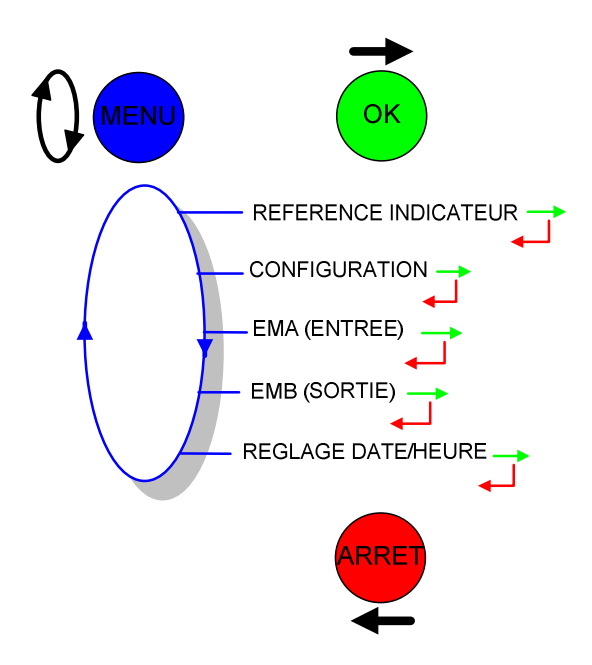

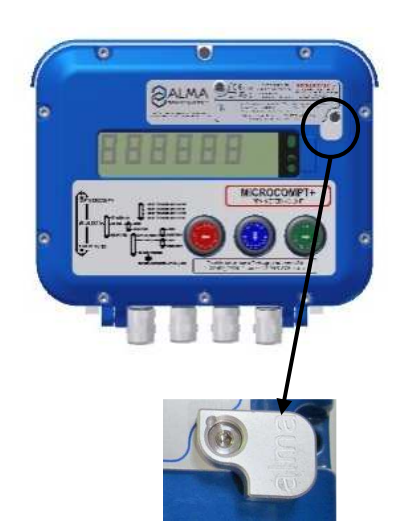

# 5.1 Menu REFERENCE INDICATEUR

Saisie d'une valeur numérique de 5 chiffres qui désigne le numéro de série du MICROCOMPT+ puis saisie du numéro d'esclave. Ici, le numéro d'esclave du MICROCOMPT+ est toujours 5.

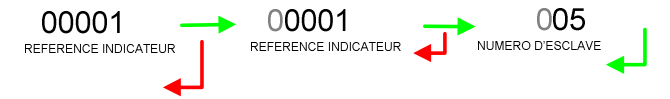

## 5.2 Menu CONFIGURATION

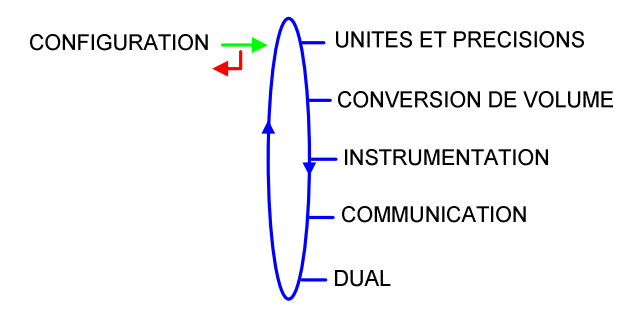

|   | MU 7082 FR B<br>MICROCOMPT+ RPM                 | Page 12/20 |
|---|-------------------------------------------------|------------|
| 0 | Ce document est disponible sur www.alma-alma.fr |            |

### 5.2.1 Sous-menu UNITES ET PRECISIONS

Choix de l'unité du volume et du débit affichés.

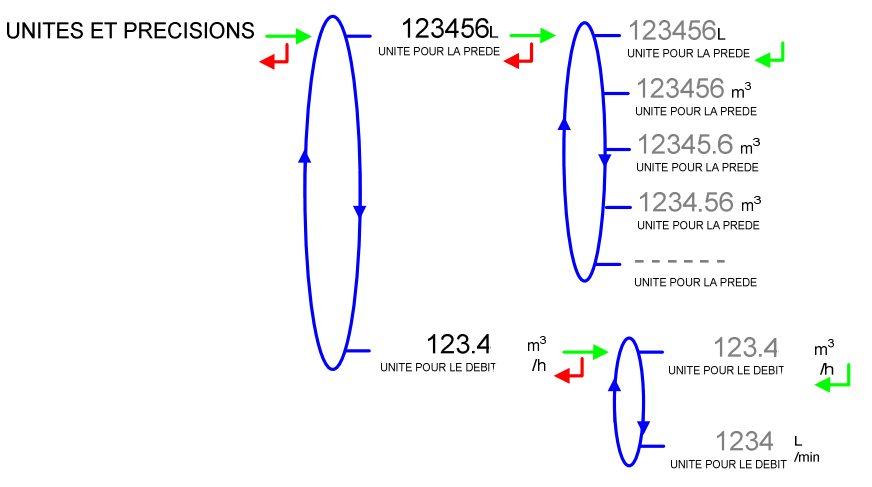

## 5.2.2 Sous-menu CONVERSION DE VOLUME

Choix de l'affichage du volume. Valider le choix AFFICHAGE→VM

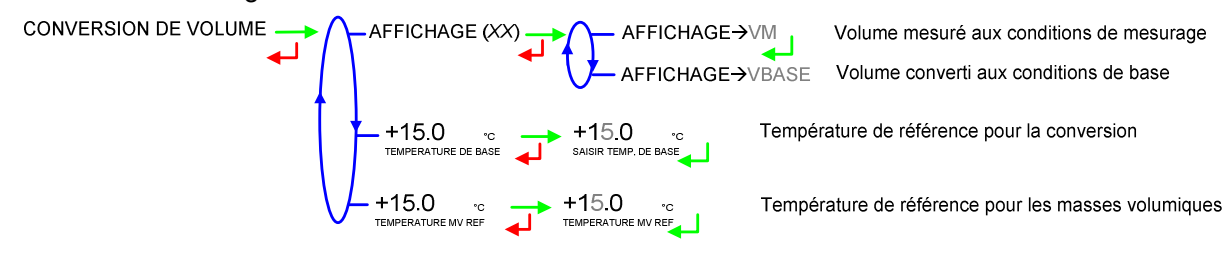

# 5.2.3 Sous-menu INSTRUMENTATION

Choix d'un fonctionnement sans ou avec mémorisation. Valider le choix MEMORISATION→OUI INSTRUMENTATION MEMORISATION (XX) MEMORISATION→NON MEMORISATION→OUI

### 5.2.4 Sous-menu COMMUNICATION

Le MICROCOMPT+ propose deux ports de communication pour l'utilisateur.

COM1 : Port de type RS485

**COM2** : Port de type RS485 utilisé pour communiquer avec l'automate URV qui est le maitre du réseau.

COMMUNICATION PORT COM CHOIX DU PORT COM 1 CHOIX DU PORT COM 2

Pour chaque port, configurer la vitesse et le protocole de communication. Tous les protocoles sont sur une base MODBUS qui utilise le numéro d'esclave configuré après la référence de l'appareil. Plusieurs protocoles peuvent donc être configurés pour une même liaison. Configuration des protocoles :

|   | MU 7082 FR B<br>MICROCOMPT+ RPM                 | Page 13/20 |
|---|-------------------------------------------------|------------|
| C | Ce document est disponible sur www.alma-alma.fr | 5          |

CARBOVAC : Communication par un protocole PLC

**J METRO** : Communication par un protocole journal métrologique permettant de récupérer les enregistrements de chargement par un calculateur

**UCONFIG** : Communication par un protocole Micro-configuration permettant de transférer la configuration du MICROCOMPT+ vers ou à partir d'un calculateur

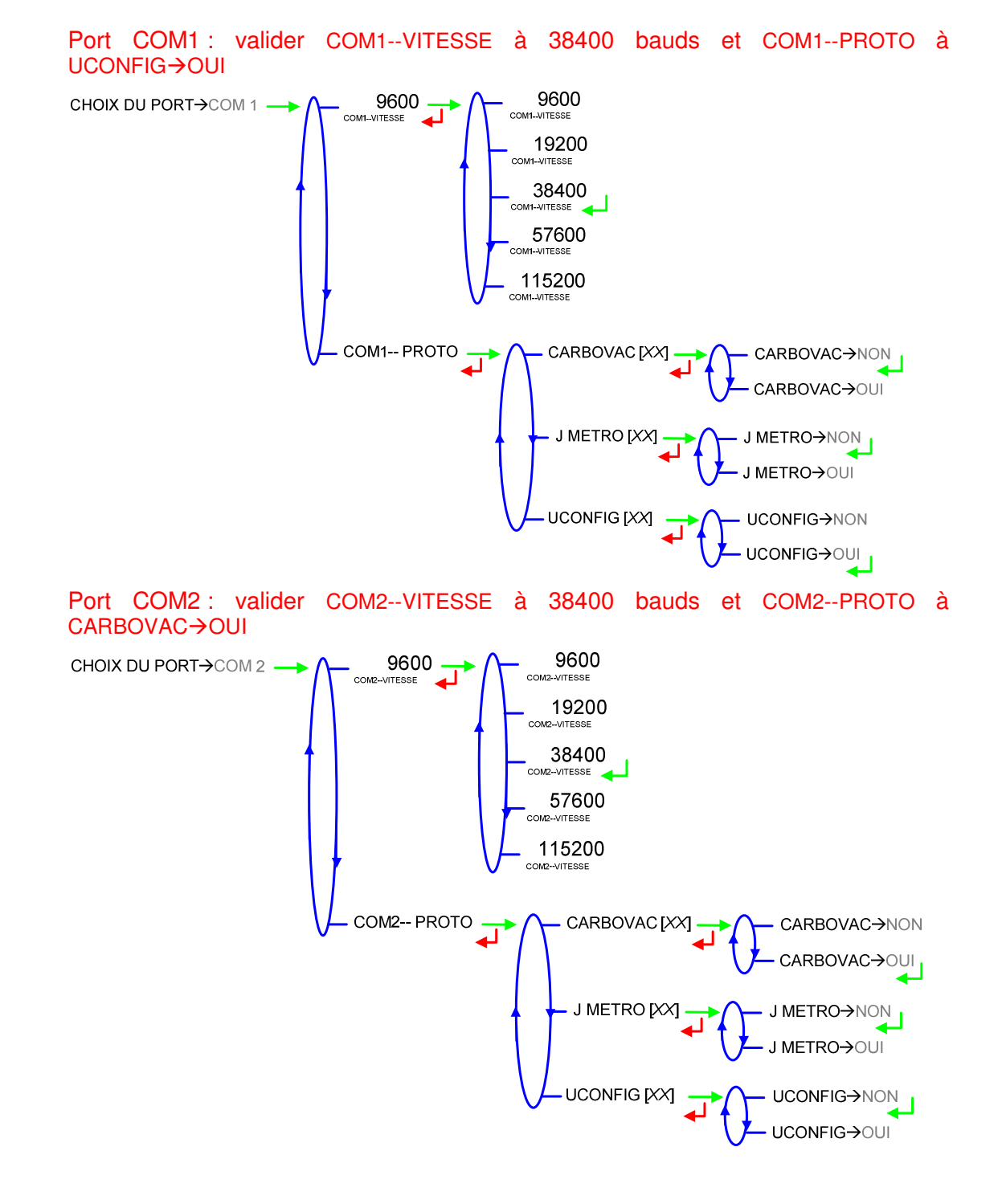

|   | MU 7082 FR B<br>MICROCOMPT+ RPM                 | Page 14/20 |
|---|-------------------------------------------------|------------|
| 0 | Ce document est disponible sur www.alma-alma.fr |            |

## 5.2.5 Sous-menu DUAL

Ce menu permet d'activer ou non la présence d'un ensemble de mesurage EMB sur la ligne de sortie. Valider le choix DUAL→OUI

DUAL (XX) → DUAL→NON

# 5.3 Menu ENSEMBLE DE MESURAGE EMA (ENTREE)

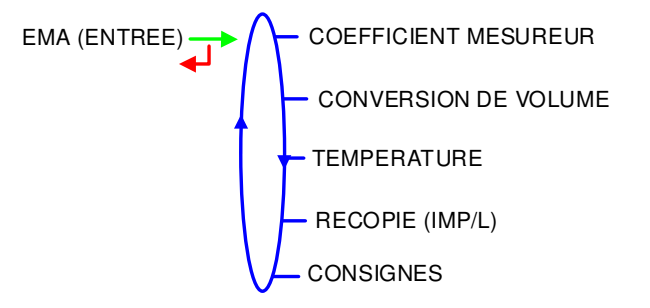

## 5.3.1 Sous-menu COEFFICIENT MESUREUR

Ce menu permet de saisir le coefficient du mesureur de l'ensemble de mesurage en impulsions/litre.

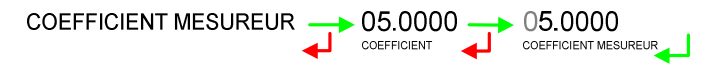

### 5.3.2 Sous-menu CONVERSION DE VOLUME

Ce menu permet de choisir la table de conversion selon le produit utilisé et de définir une plage de valeurs pour la masse volumique. Valider le choix VCF SELON→API54B

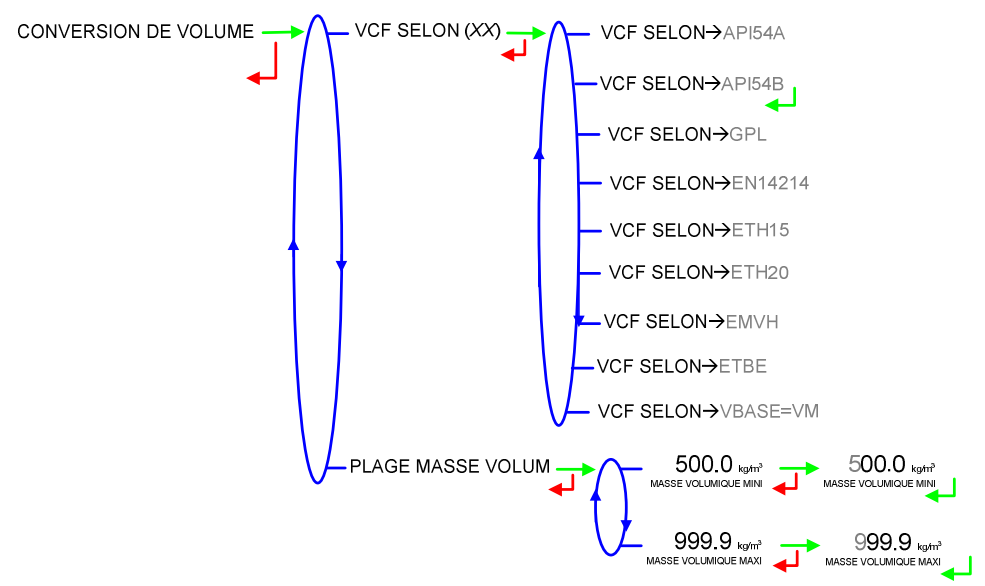

|   | MU 7082 FR B<br>MICROCOMPT+ RPM                 | Page 15/20 |
|---|-------------------------------------------------|------------|
| 0 | Ce document est disponible sur www.alma-alma.fr | -          |

#### 5.3.3 Sous-menu TEMPERATURE

Ce menu permet d'activer ou non la prise en compte d'une sonde de température pour EMA. Valider le choix TEMPERATURE→OUI

En fonctionnement avec sonde, on peut :

- Etalonner la courbe
- Définir la température minimale en dessous de laquelle on déclare une alarme
- O Définir une température maximale au-dessus de laquelle on déclare une alarme
- O Et choisir un mode de fonctionnement avec alarme bloquante ou non. Valider le choix ALARME BLOQUE→OUI

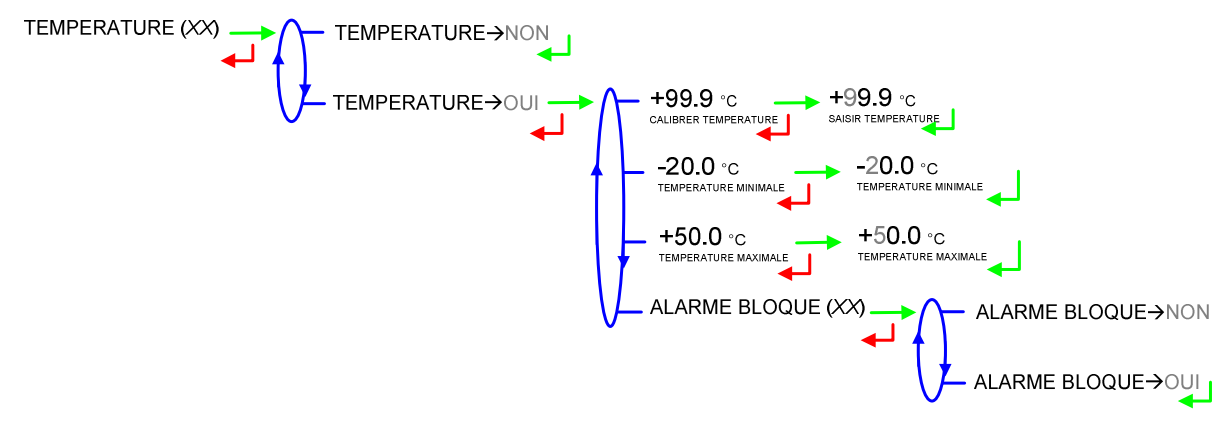

#### 5.3.4 Sous-menu RECOPIE IMPULSIONS

Recopie du volume partiel mesuré par EMA. Saisir le nombre d'impulsions que le MICROCOMPT+ doit générer à chaque unité d'affichage comptée (si valeur nulle, pas de recopie).

#### 5.3.5 Sous-menu CONSIGNES

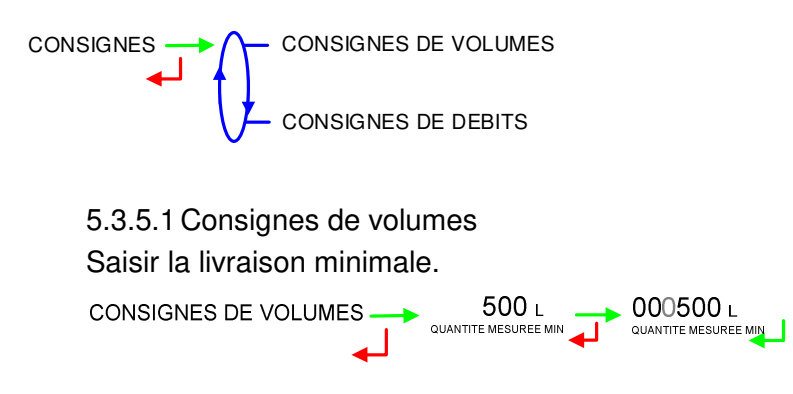

5.3.5.2 Consignes de débits

**DEBIT MINIMAL** : Débit minimal en dessous duquel le MICROCOMPT+ déclare un sous-débit

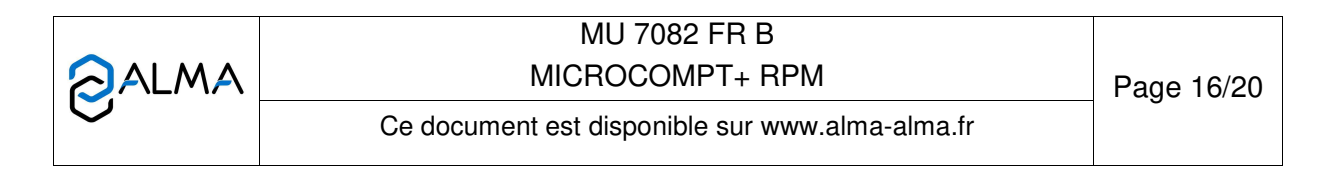

**DEBIT MAXIMAL** : Débit maximal au-dessus duquel le MICROCOMPT+ déclare un sur-débit

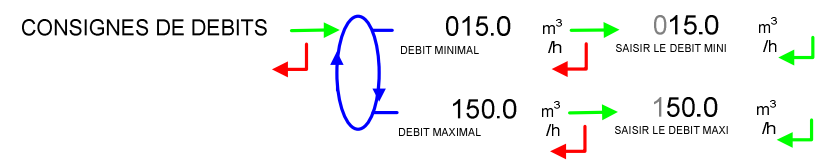

### 5.4 Menu ENSEMBLE DE MESURAGE EMB (SORTIE)

Ce menu est présenté si la fonction DUAL a été activée dans le menu correspondant. Si ce n'est pas le cas le libellé affiché est : 'EMB (NON DISPONIBLE)' et les menus qui suivent ne sont pas présentés.

EMB (SORTIE)

### 5.4.1 Sous-menu COEFFICIENT MESUREUR

Ce menu permet de saisir le coefficient du mesureur de l'ensemble de mesurage en impulsions/litre.

### 5.4.2 Sous-menu CONVERSION DE VOLUME

Ce menu permet de choisir la table de conversion selon le produit utilisé et de définir une plage de valeurs pour la masse volumique. Valider le choix VCF SELON→API54B

|   | MU 7082 FR B<br>MICROCOMPT+ RPM                 | Page 17/20 |
|---|-------------------------------------------------|------------|
| 0 | Ce document est disponible sur www.alma-alma.fr | 0          |

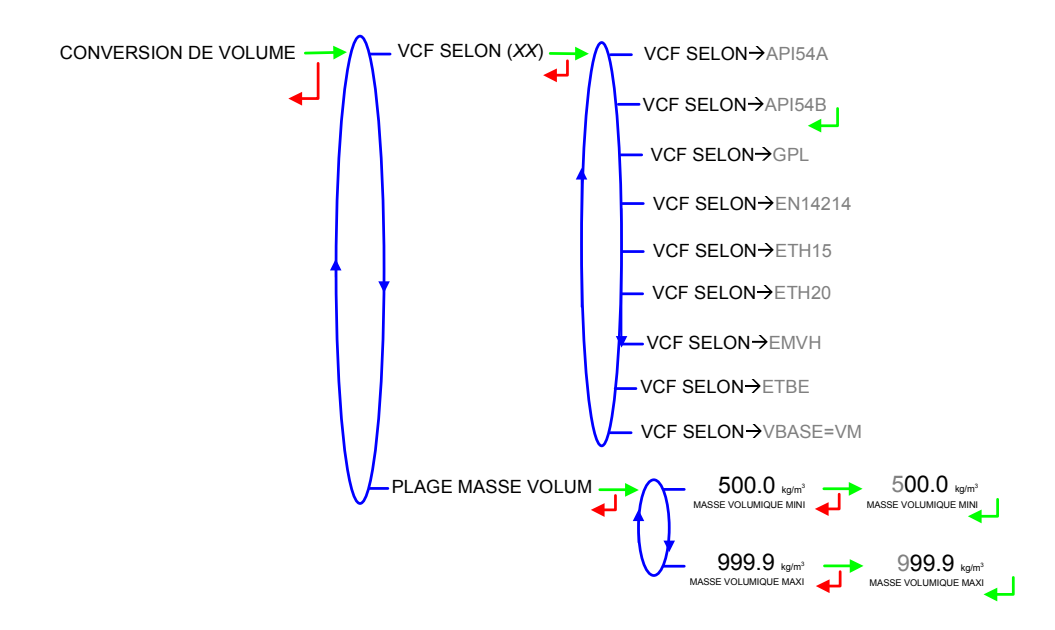

#### 5.4.3 Sous-menu TEMPERATURE

Ce menu permet d'activer ou non la prise en compte d'une sonde de température pour EMB. Valider le choix TEMPERATURE→OUI

En fonctionnement avec sonde, on peut :

- O Etalonner la courbe
- O Définir la température minimale en dessous de laquelle on déclare une alarme
- O Définir une température maximale au-dessus de laquelle on déclare une alarme
- O Et choisir un mode de fonctionnement avec alarme bloquante ou non. Valider le choix ALARME BLOQUE→OUI

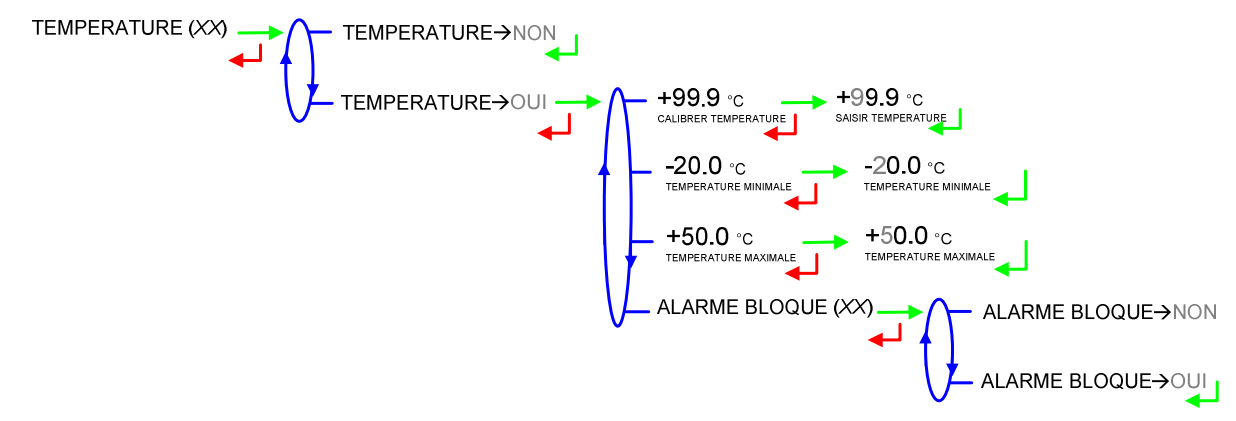

|   | MU 7082 FR B<br>MICROCOMPT+ RPM                 | Page 18/20 |
|---|-------------------------------------------------|------------|
| 0 | Ce document est disponible sur www.alma-alma.fr |            |

## 5.4.4 Sous-menu RECOPIE IMPULSIONS

Recopie du volume partiel mesuré par EMB. Saisir le nombre d'impulsions que le MICROCOMPT+ doit générer à chaque unité d'affichage comptée (si valeur nulle, pas de recopie).

+01.0 +01.0 RECOPIE (MP/L)

# 5.4.5 Sous-menu CONSIGNES

5.4.5.1 Consignes de volumes

**QUANTITE MESUREEE MIN** : Livraison minimale

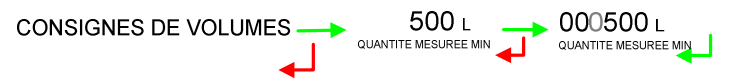

5.4.5.2 Consignes de débits

**DEBIT MINIMAL** : Débit minimal en dessous duquel le MICROCOMPT+ déclare un sous-débit

**DEBIT MAXIMAL** : Débit maximal au-dessus duquel le MICROCOMPT+ déclare un sur-débit

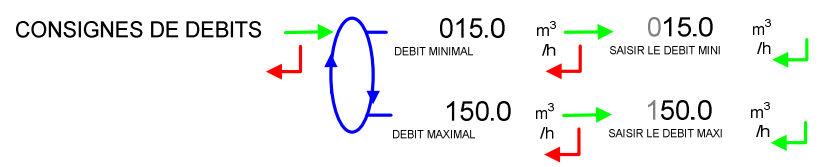

# 5.5 Menu REGLAGE DATE/HEURE

Saisie de la date et de l'heure.

|   | MU 7082 FR B<br>MICROCOMPT+ RPM                 | Page 19/20 |
|---|-------------------------------------------------|------------|
| U | Ce document est disponible sur www.alma-alma.fr |            |

# **DOCUMENTS A CONSULTER**

| DI 106  | Kit RPM                                                                                                    |
|---------|----------------------------------------------------------------------------------------------------|
| FM 8000 | Remplacement piles de sauvegarde sur carte AFSEC et AFSEC+                                                         |
| FM 8001 | Aide au diagnostic du DEFAUT ALIMENTATION                                                                          |
| FM 8002 | Aide au diagnostic du DEFAUT AFFICHEUR                                                                             |
| FM 8003 | Aide au diagnostic du DEFAUT DEB_0 ou DEBIT NUL                                                                    |
| FM 8005 | Aide au diagnostic du DEFAUT MESUR                                                                                 |
| FM 8011 | Configuration des cavaliers et réglage des seuils de comptage de la carte AFSEC+ en fonction du type de carte alim |
| FM 8510 | Ajustage d'une chaîne de température sur MICROCOMPT+                                                               |

|   | MU 7082 FR B<br>MICROCOMPT+ RPM                 | Page 20/20 |
|---|-------------------------------------------------|------------|
| 0 | Ce document est disponible sur www.alma-alma.fr |            |
|   |                                                 |            |